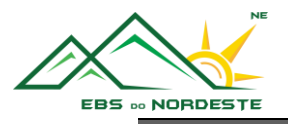

## ACESSO À PLATAFORMA SGE (Sistema de Gestão Escolar) Recuperação da palavra-passe e Acesso ao SGE

- 1. Aceder <u>sge.azores.gov.pt</u>
- 2. Selecionar a opção "Recuperar Senha".

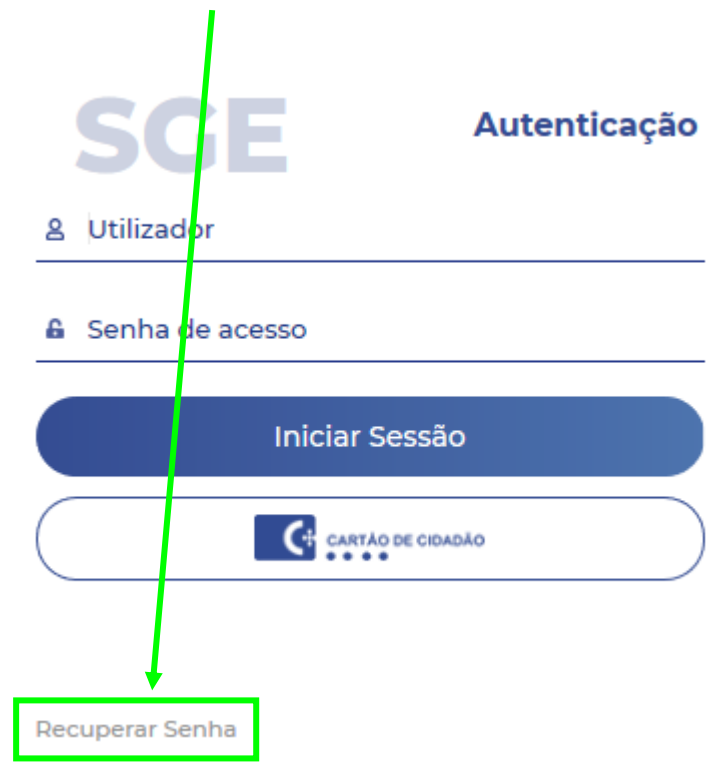

 Introduzir o <u>email do aluno, do encarregado de educação ou do professor</u> que deseja recuperar e selecionar a opção "<u>Não sou um robô</u>". De seguida será pedido para <u>selecionar um conjunto</u> <u>de imagens para provar que não é um robô</u> (este mecanismo de segurança nem sempre aparece).

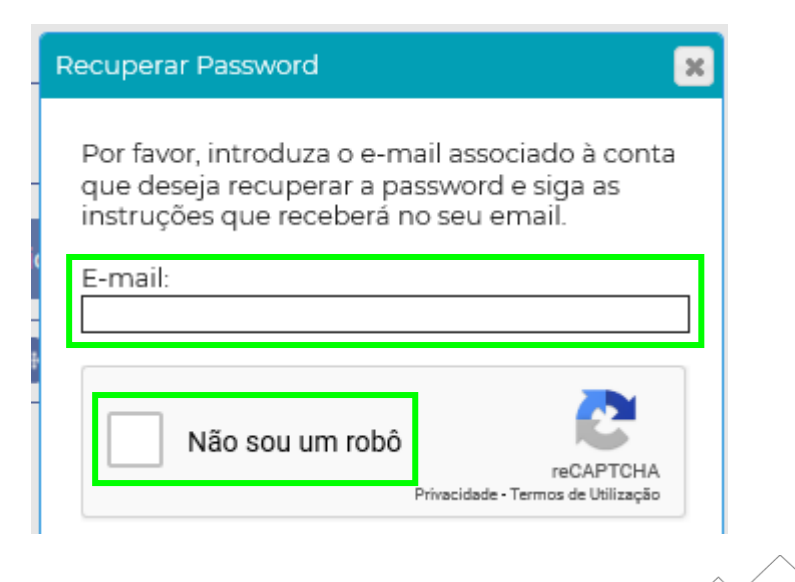

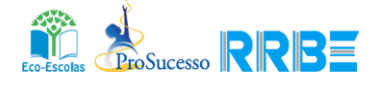

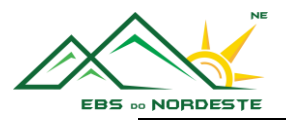

4. Após selecionar as imagens corretas, irá aparecer a caixa "<u>Recuperar Password</u>", que deverá ser selecionada.

| Recuperar Password                                                                                                    |
|----------------------------------------------------------------------------------------------------|
| Por favor, introduza o e-mail associado à conta<br>que deseja recuperar a password e siga as<br>instruções que receberá no seu email.<br>E-mail: |
| Vão sou um robô<br>reCAPTCHA<br>Privacidide - Termos de Utilização                                                                               |
|                                                                                                    |
| Recuperar Password                                                                                                    |

5. Irá receber uma mensagem de confirmação semelhante à seguinte, que indica que deverá ir ao seu email para repor a palavra-passe.

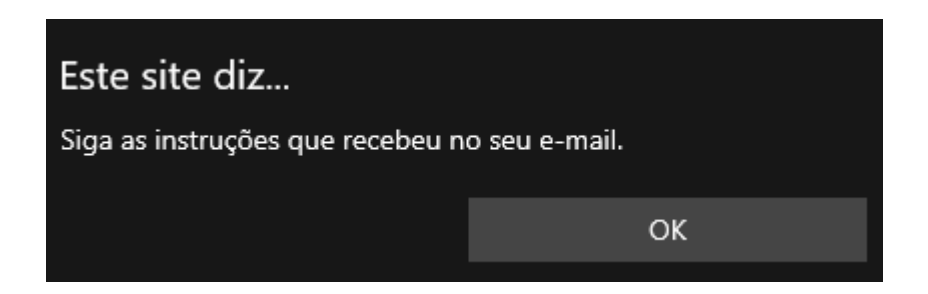

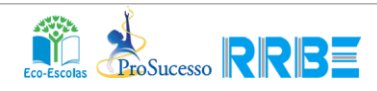

AL

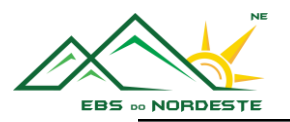

6. Na sua caixa de email poderá receber uma das duas imagens abaixo.

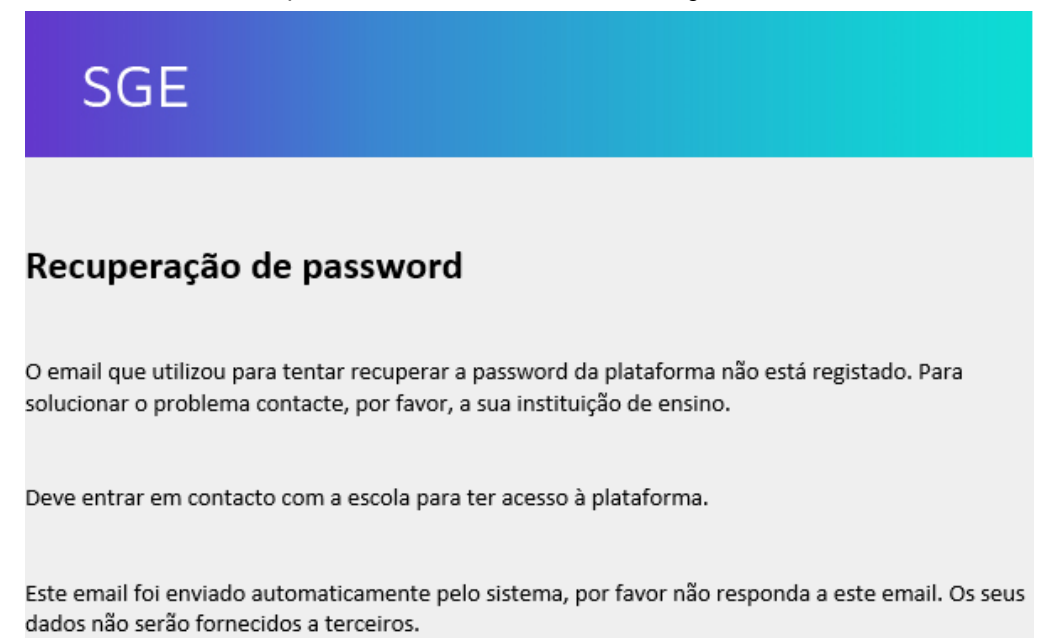

6.1. Se recebeu esta mensagem, o email que introduziu no ponto 3 <u>não está associado ao aluno,</u> <u>ao encarregado de educação ou ao professor</u>. **Neste caso, deve passar ao ponto 12**.

| SGE                                                            |                                  |                                        |
|----------------------------------------------------------------|----------------------------------|----------------------------------------|
| Recuperação de passw                                           | ord para:                        |                                        |
| Nome de Utilizador                                             | Nome                             |                                        |
| Este email foi enviado automatican                             | nente pelo sistema, por favor n  | Recuperar Password                     |
| dados não serão fornecidos a terce                             | iros.                            |                                        |
| 5.2. Se recebeu esta mensage<br>" <u>Recuperar Password</u> ". | em, deve guardar o " <u>Nome</u> | <u>e de Utilizador</u> " e carregar em |
|                                                                |                                  |                                        |

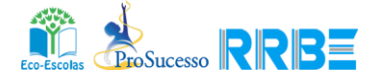

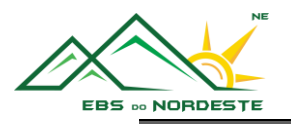

7. Insira a nova palavra-chave em "<u>Palavra-Chave</u>", voltando a inserir as mesma palavra-chave

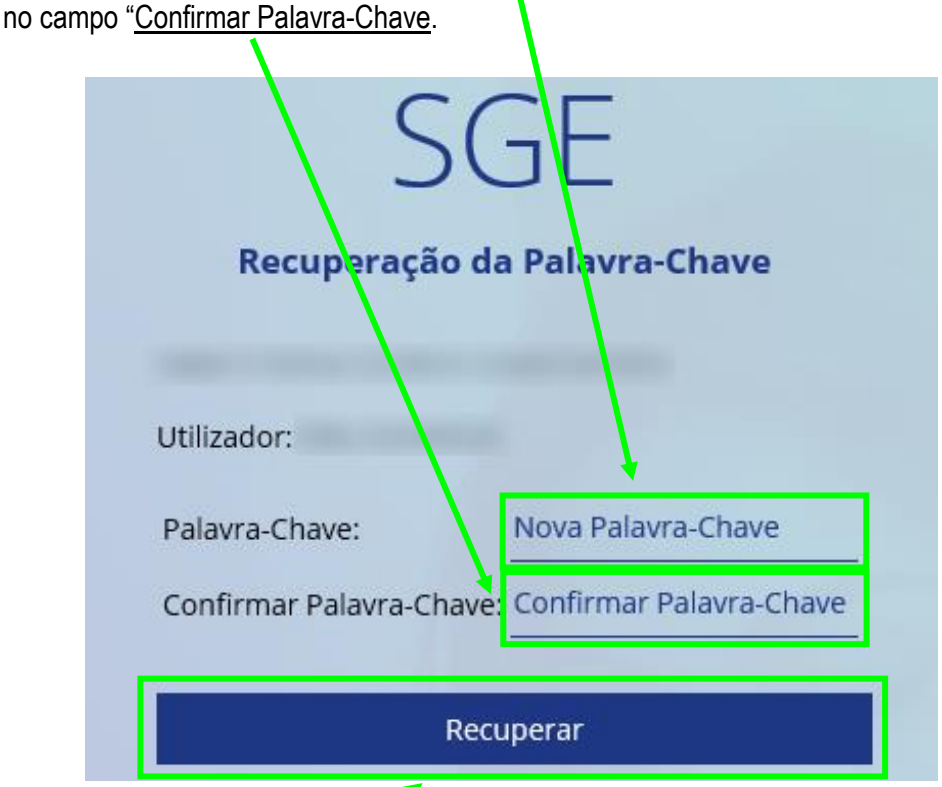

- 8. Selecionar a opção "<u>Recuperar</u>".
- 9. Voltar a aceder ao SGE em <u>sge.azores.gov.pt</u>.
- 10. Introduzir o Nome de Utilizador (guardado no ponto 6.2.) no campo "<u>Utilizador</u>" e a palavrapasse introduzida no ponto 7, no campo "<u>Senha de acesso</u>".

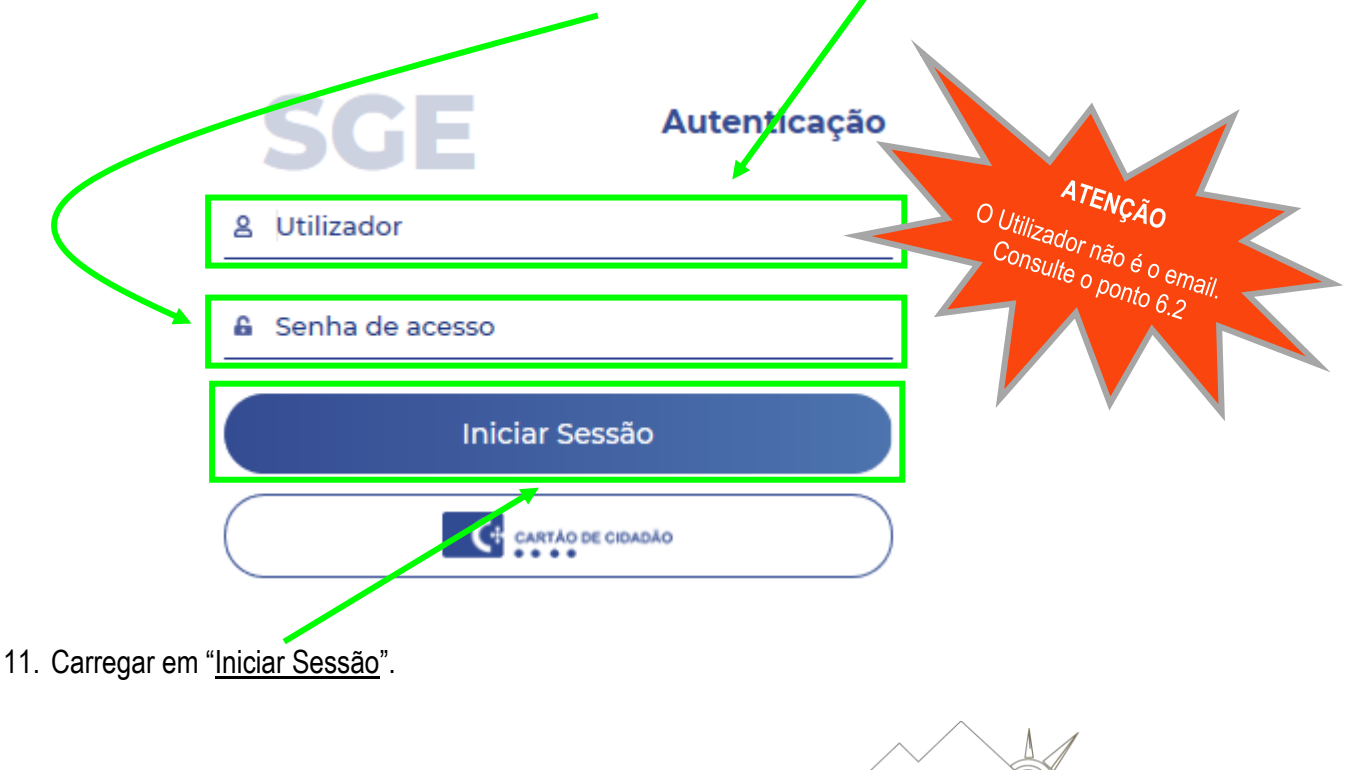

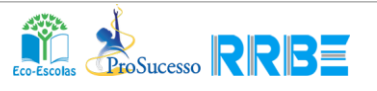

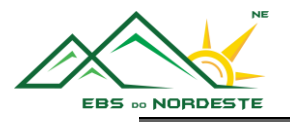

## PASSOS PARA QUEM NÃO TEM EMAIL ASSOCIADO À PLATAFORMA SGE

Caso tenha recebido a imagem que está no ponto 6.1., significa que o aluno, o encarregado de educação ou o professor não têm email associado na plataforma, devendo preceder de acordo com os passos seguintes.

- 12. No caso do:
  - 12.1. aluno, este deverá entrar em contacto com o seu professor Titular de Turma/ Diretor de Turma, fornecendo-lhe o seu email e solicitar que o professor lhe dê as credenciais de acesso;
  - 12.2. encarregado de educação, este deverá na página da nossa escola em <u>ebsn.edu.azores.gov.pt</u>, entrar na ligação "<u>SGE – Atualização de emails</u>" (no final da página) e preencher o formulário com os dados pedidos;

| Acesso rápido           | Ligações Úteis                     | Outras ligações                     |
|-------------------------|------------------------------------|-------------------------------------|
| Acessibilidade          | Sistema de Gestão Escolar (SGE)    | Resolução ce problemas informáticos |
| Política de Privacidade | Acesso ao email EDU.AZORES         | SGE – Atualização de emails         |
|                         | Educação Musical – EBS do Nordeste |                                     |

## ATUALIZAÇÃO DE EMAILS NO SGE

| Indique o seu nome (obrigatório)<br>SEU NOME                                     |       | Indique o seu email (obrigatório)<br>SEU EMAIL                  |  |  |
|----------------------------------------------------------------------------------|-------|-----------------------------------------------------------------|--|--|
| Escolha qual o email a ser atualizado (obrigato                                  | brio) | Indique o nome completo do aluno (obrigatório)<br>NOME DO ALUNO |  |  |
| Indique o email a ser atualizado (obrigatório)<br>EMAIL A ATUALIZAR              |       | Indique o n.º de Contribuinte do ALUNO (obrigatório)<br>NIF     |  |  |
| Compreendo e aceito como os meus dados serão recolhidos, armazenados e tratados. |       |                                                                 |  |  |

12.3. professor, este deverá entrar em contacto com os Serviços de Administração Escolar da escola, fornecendo o email à sua Gestora, para que esta regularize a sua situação.

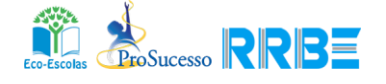